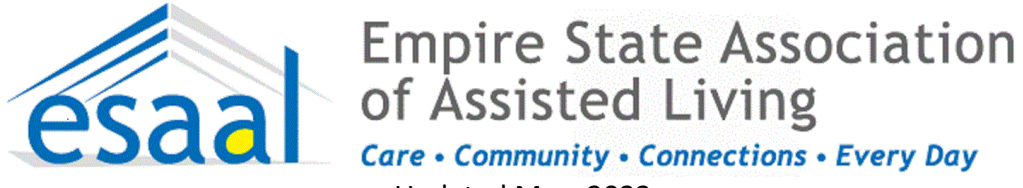

#### Updated May, 2023

#### **Contents of this document:**

- What is the HCS? NYS Health Commerce System User Guide *new in May 2023*
- Definitions of the highest level of HCS accounts/roles
- Set up for Brand NEW <u>facility/organizational</u> accounts ONLY
- Create a Health Commerce System (HCS) Individual User Accounts and gain HCS coordinator status
- Set up HCS Coordinator
- How to assign a role in the Communications Directory
- How to remove a role using the Coordinator's Update Tool
- How to remove a role assignment
- Accessing and Printing reports on the HCS
- Deleting HCS Accounts (DOH Flyer, updated Mar. 2022)
- Updating Business and Emergency contact information (page 10-11)
- DAL 15-02 Required Roles for ACFs in the HCS
- Criminal History Record Check (CHRC) Authorized Person (AP)

# HCS Assistance: For help with the HCS call the Commerce Accounts Management Unit (CAMU) Support a call at 866-529-

1890 or <a href="mailto:camu@its.ny.gov">camu@its.ny.gov</a>

**CTI-200 Communications Directory/Coordinator Training** is offered monthly. Create an account on the Learning Management System (<u>www.NYLearnsPH.com</u>) and enroll: <u>https://tinyurl.com/CTI-200-Link</u>

HCS Account Management Guide updated in May 2023 HERE

## What is the HCS?

The Health Commerce System is a secure online communications system operated by the NYS Department of Health. It supports the exchange of routine and emergency statewide health information by local health departments and health facilities, providers and practitioners. Through this system, the DOH can exchange information with ACFs in areas such as emergency preparedness, planning, communications, response and more. To access the Health Commerce System, visit: <u>https://commerce.health.state.ny.us</u>

# Definitions of the highest level of HCS accounts

#### HCS User Type: Director

**Description:** Person with the highest level of account. They are usually the owner, CEO or CFO. The Director is the person who can bind the organization with NYSDOH (preferably a CEO or CFO). This person by default is also a Coordinator and User. **Account Creation Process**: Paper forms with notarized signatures

HCS User Type: Coordinator

**Description:** Person who has the responsibility and authority to request and manage HCS accounts and manage roles in the Communications Directory.

Account Creation Process: Paperless, no notarized signatures required.

HCS User Type: Security Coordinator

**Description:** Person who manages and maintains the Automated File Transfer (AFT) account user IDs and passwords. **Account Creation Process:** Paperless, no notarized signatures required.

For Brand New Facilities ONLY (if you are not brand new facility skip to next steps) (skip ahead if your facility already has an established facility account) You must have your Operating Certificate in order to establish a new facility account.

Step 1: Register for an account HERE> <u>https://apps.health.ny.gov/pub/usertop.html</u>

Step 2: Call DOH, Gina Raus, 518-408-1133 to get set up for a brand new facility/organizational HCS account. The individual who activates the facility account is called the Director.

Step 3: Set up your organizations HCS Coordinators. The HCS Coordinator needs to establish a user account, see step 1 above. Once a HCS user account is set up for the Coordinator, assigned those persons the HCS Coordinator role. The director\* will assign you that role, and you should always have two people assigned as an HCS Coordinator, just in case one leaves.

#### **Definitions:**

**Director** - The Director is the person who can bind the organization with the New York State Department of Health (NYSDOH)--preferably a CEO or CFO. This person by default is also a Coordinator and User. The Director is not a "role" on the HCS, again <u>it is the individual that activates the facility account.</u> He or she is the person that designates the <u>HCS Coordinator</u>, who in turn can assign the roles. The Director does not equate to Administrator, therefore, the HCS Coordinator will need to assign an administrator role

**HCS Coordinator** – The Coordinator is the person who has the responsibility and authority to request and manage Commerce accounts and manage roles in the Communications Directory. This person by default is also a User.

### Set up the HCS Coordinators:

Log onto their HCS Account

- 1) On the left hand side of the homepage, he/she will click on "Coordinator Account Tools-HCS"
- 2) Under Account Requests-she will now select Coordinator
- 3) Hit continue
- 4) Enter your information in the boxes provided and follow the prompts.
- 5) A document will be sent to your email address that you will need to print sign/ have it notarized/ and sent to our address (which is listed on the bottom right hand side of the document).
- 6) Once this is accepted by our department your user account will be automatically updated to coordinator status, and you can continue using the same sign in user ID.

# **For existing HCS Account Holders** To Create a Health Commerce System (HCS) Individual User Accounts

#### Creating an initial HCS user account, DOH instructional document here>

<u>https://commerce.health.state.ny.us/HCSRestServices/HCSContentServices/docs?docPath=/hcs\_Documents/Source/hpn/accnts/paperless\_edoc2.pdf</u> (updated Feb. 2023)

Step One for individual to do: Certain Individuals in your organization will need to have HCS accounts. Each staff person who needs an account should follow the instructions in this link

https://commerce.health.state.ny.us/HCSRestServices/HCSContentServices/docs?docPath=/hcs\_Documents/Source/hpn/accnts/paperless\_edoc2.pdf

and register for an account, creating a User ID and Password. Once you complete this, you will not yet be able to sign in. First your HCS coordinator has to follow these steps to affiliate you with the organization.

#### Step Two for HCS Coordinator to do:

- 1) He/She will log onto their HCS Account
- 2) On the left hand side of the homepage, she will click on "Coordinator Account Tools-HCS"
- 3) Under Account Requests- she will select "User (for non-medical professionals)"
- 4) Select "Yes, they have a valid photo ID"
- 5) In the drop down menu she will select the organization she wishes to associate you with.
- 6) Where it says HCS ID, she will enter your new User ID.
- 7) Hit Submit and enter Driver's License Information

#### Once this is completed you (new user) will be able to sign onto your HCS Account on this webpage:

https://commerce.health.state.ny.us/public/hcs\_login.html

#### To gain HCS Coordinator Status

• My organization no longer has an HCS Coordinator, what should I do?

Facilities not having a designated HCS Coordinator must first request a Coordinator or Director level account by contacting the ACF program department at Jacqueline Bigger Jacqueline Bigger at (518) 408-1133. <u>Jacqueline.Bigger2@health.ny.gov</u> The ACF program area will initiate an account request and generate the information you will need to continue.

• If you DO have an HCS Coordinator:

As of November 2022 the instructions for setting up a new HCS Coordinator are

HERE><u>https://esaal.memberclicks.net/assets/docs/hcs/HCS%20Coordinator%20Set%20Up%20Instruction%20Nov%202</u> 022.pdf

# How to assign a role in the Communications Directory There are two ways to assign roles

- 1. Click Coordinator's Update Tool
- 2. Select the appropriate organization
- 3. Click Manage Role Assignments (blue tab)
- 4. Click the Modify link located to right of the role name

5. Under section 2 (if no one is currently in role) or section 3 (if someone in role), then select the name of the person with an ID you wish to add to the role and click **Add Role Assignments**. Avoid adding a person to the role if you see a "na" after their name, especially if you know the user has an existing HCS account.

a. If you cannot locate the person in the list, then proceed to the last option, enter the person's last name in the Search for Person(s) by name, and click **Submit** 

b. Select the person in the list with a valid user ID

6. Click Add Role Assignments.

## OR

- 1. Click Coordinator's Update Tool
- 2. Select the appropriate organization
- 3. Click Manage People (blue tab)
- 4. Click on the user's name you want to assign role(s) to.

a. If you do not see user in list, the user may have a Primary Organization with another facility/agency or may have attained an HCS account using their medical license. In other words, you will not see user in your Manage People. Use instructions above.

### 5. Click Manage Role Assignments tab

- 6. Check the box next to the role(s) you wish to the user to hold
- 7. Click Revise Role Assignments.

# HCS Coordinator: How to remove a role using the Coordinator's Update Tool

It is the responsibility of the HCS Coordinator to remove users. Please see the Delete Account Quick Reference Guide here> <u>https://commerce.health.state.ny.us/HCSRestServices/HCSContentServices/docs?docPath=/hcs\_Documents/Source/hpn/accnts/Delete\_Account\_Quick\_Reference\_Guide.pdf</u> (updated Mar. 2022)

Please note: while users can be assigned to roles within any organization they can only be deleted from within their primary organization. If the users account was created under the OPCERT organization, the user cannot be deleted from the PFI instance of the Communications Directory, or if a user's account was created under a hospital organization, but works and hold roles in the laboratory, the user cannot be deleted from the Laboratory.

If the person's name does not appear on the Manage People list, this is not their primary organization and you cannot delete the user from the Communications Directory. Only the Coordinator from the primary organization will be able to do that. You can however still remove the user from all assigned roles.

# HCS Coordinator: To remove a role assignment:

This can be done by:

- the primary organization to remove a role, but to keep the account
- by a secondary organization that added an external user to one of their own roles
- 1. Log onto the HCS
- 2. Click Coordinator's Update Tool in the My Applications list on the left
- 3. Choose the appropriate facility (if applicable)
- 4. Click Manage Role Assignments
- 5. Click Modify where it appears to the right of the role name.
- 6. Under option 2, check the box next to the name of the person you wish to remove from the role
- if the user account was already removed: it will be a blank entry, since there is no longer an associated userid
- 7. Click Remove Role Assignment.

# HCS Assistance: For help with the HCS call the Commerce Accounts Management Unit (CAMU) Support a call at 866-529-1890 or <a href="mailto:camu@its.ny.gov">camu@its.ny.gov</a>

# ACCESSING AND PRINTING REPORTS ON THE HCS

ESAAL Instructions, updated December 20, 2021

#### LOG ON TO THE HCS

These instructions assume that you have the correct role assignments that allow you to access the reports. If you can't get to the sections as outlined below, check with your HCS coordinator.

#### SELECT- HCBC

From the home page of the HCS, you should have a shortcut listed on left hand side of the page for "HCBC". If you do not have a shortcut

- Locate the ribbon across the top of the homepage and select "My Content" and then select "All Applications
- Click on the letter H
- Find the row that says" Home and Community Based Care (HCBC)
  - On the right side of that row, there should be a green + sign, Click on it! This will add it to the shortcut section of your homepage.
  - Return to your homepage and select HCBC. (you may need to refresh your shortcuts for it to appear)

#### SELECT REPORTS

Locate the ribbon across the top of page. Choices will be HOME, DATA ENTRY, REPORTS. Select reports

#### SELECT DETAIL

This is the screen where you will define which report you want and for what dates.

Use the drop down arrow labeled 'ACTIVITY" to find the report you are looking for. (If it's not there, you may not have the correct roles assigned, see the HCS coordinator)

Use the drop down arrow labeled "FORM" to select the form you want to see. (some reports have multiple forms you can choose from. Some do not)

From and To Dates: The system auto populates the dates and in many cases it chooses correctly. In some cases, you will need to put in the dates. **SELECT VIEW REPORT** 

Once you select view report, the system will generate the report. Please note that it can take a few minutes to generate. The view report box will turn gray while it is processing. When done it will become bright again.

#### EXPORT THE REPORT TO EXCEL

You can not simply print the report, you must export to excel and then print the report if needed

Across the top line of the report, you have the option to select those columns of data that you wish to export. Or you can leave the report as is and export all data.

#### ALTERNATIVE WAY TO PRINT A REPORT

In some cases, the report that has been previously submitted continues to be available.

If you select Data entry instead of Reports, you can open up previously submitted reports and select the export option "view data PDF" Then print in the usual way if needed.

These are some of the reports that can be accessed this way:

- Annual financial report
- Most recently entered covid 19 ACF daily
- Some incident reports
- Most recent QSIR

# Delete HCS User Account

| <ul> <li>Who is responsible for deleting an account?</li> <li>The Health Commerce System (HCS) Coordinator at the user's organization.</li> <li>Why do I delete an account?</li> <li>To uphold the integrity of the HCS and prevent security breaches.</li> <li>When do I delete an account?</li> <li>When the user is no longer employed at your organization or the user had a change in jobs within the organization and no longer requires HCS access.</li> </ul>                                                                                                    | How do I delete an account?  1. Click the Coordinator's Update Tool in My Applications 2. Select your organization (if it is not already selected) 3. Click Select 4. Click Manage People 5. Click the user's name link 6. Click Delete Account.  Coordinator's Update Tool  Record Party IndideContact Informed Account Decky Tool Level  Record Decky Tool for HOS User's Name  Record Decky Tool for HOS User's Name Record Decky Tool for HOS User's Name Record Decky Tool for HOS User's Name Record Decky Tool f |                                                                                                    |  |  |  |  |
|----------------------------------------------------------------------------------------------------|----------------------------------------------------------------------------------------------------|----------------------------------------------------------------------------------------------------|--|--|--|--|
| <ul> <li>What happens when an account is deleted?</li> <li>Immediately upon clicking Delete User, the account end-dated for your organization and the user will</li> <li>be removed from your organization's Communi Directory roles</li> <li>be removed from your organization's Manage P</li> <li>no longer be able to access the HCS.</li> <li>CAUTION: Deleting an account cannot be undone deletion is immediate and permanent. If an account nerror, a new account request must be completed access to the Health Commerce System.</li> <li>How do I know what users I manage?</li> <li>A Coordinator manages users and roles for their or To see who is affiliated with your organization:</li> <li>Click the Coordinator's Update Tool from My</li> <li>Select your organization (if it is not already seles).</li> <li>Click Get Role Report</li> <li>Scroll down table and view all roles</li> <li>Click Data Verified at bottom of page when information of the set of the set of</li></ul> | Int will be<br>cations<br>eople list, &<br>. Account<br>nt is deleted<br>d to restore<br>rganization.<br>Applications<br>ected)                                                                                                    | What if I see 'No account on file' next to a name?         Image: Image: Image |  |  |  |  |

#### How to Review and Update the Emergency 24/7 Offices Contact – for an Organization

The HCS Coordinator can go to the Coordinator's Update Tool under My Applications, Click Organizational Offices, Click Emergency Offices, click Modify next to the Emergency Contact.

# **Updating Business and Emergency Contact Information (for a user)**

| HCS                                                           | 🕇 Home 🚽                                                                                                    | L My Content -                                                                                                    |
|---------------------------------------------------------------|----------------------------------------------------------------------------------------------------|----------------------------------------------------------------------------------------------------|
| Welcome Debra Sottolano                                       | Important Health Events                                                                                                    | Documents by Group<br>My Favorites                                                                                                |
| Search Q<br>My Applications                                   | Ebola<br>Response 2014                                                                                                    | My Applications in All Applications Mobile Apps D                                                                                 |
| Acronyms & Abbreviations Application Access                   | Important Health Notifications                                                                                                    | Change my password                                                                                                    |
| CDMS 0<br>ComDir Bulk Messaging Tool 0                        | Posted         Priority         Keyword         Source         Audience         Descr           08/10/2015         Advisory         Infectious<br>Disease         NYSDOH         Health                 | Review the password rules     tecipients       Change my secret questions     ecipients                                           |
| ComDir List Creation Utility 0<br>ComDir Org Member List 0    | ← Newer Showing notifications sent in                                                                                                    | Enable the forgotten password feature<br>Report my user ID or password stolen                                                     |
| ComDir Person Update Tool                                     | Newsroom Highlights                                                                                                    | Learn more about HCS security                                                                                                    |
| ComDir User Agreement Search O<br>Coord Account Tools - HCS O | New Items                                                                                                    | Look up my coordinators<br>See what roles I hold                                                                                  |
| Coord Account Tools - LHD                                     | 08/24/2015         DAL DAL 15-04 Attachment         07           08/24/2015         DAL DAL 15-04 Revised Inspection Review         07           08/12/2015         Upcoming HSEEP Trainings         06 | Look up my PIN                                                                                                    |
| County Survey                                                 | 07/23/2015         DAL DAL 15-10 Security/Surveillance Came           07/13/2015         Home Care Association (HCA) Deliverables                                                                       | See what organizations I am affliated with<br>See the IHANS notification lists I am on                                            |
| e-FINDS Training (Demo)                                       | Events/Calendar P                                                                                                    | Tress Releases                                                                                                    |
| Electronic Plan Of Correction                                 | 08/26/2015         OEM Training: G489 Management of Spontan         08           08/25/2015         Integrated Health Alerting and Notificat         08                                                 | 3/19/2015         Governor Cuomo Announces \$2.5 Million Fo           3/17/2015         Governor Cuomo Announces \$8 Million to S |
| Form Builder                                                  |                                                                                                    |                                                                                                    |

# Emergency contact updates continued...

Each user can update both their daytime/business contact information and their emergency, after hours contact information on this screen by clicking on the separate tabs... Next screen shot shows what you see when you click on the emergency contact information tab.

| Home Help Doca                                                                                                    | Home Help Do                                                                                                    | ocume |
|----------------------------------------------------------------------------------------------------|----------------------------------------------------------------------------------------------------|-------|
| Person Update Tool for Debra Sottolano         The information in this section comes from the user's account profile and can only be changed by CAMU - please call 866-529-1890         First Name : Debra       Middle Name :         Last Name : Sottolano       HCS User ID : dls20 | Person Update Tool for Debra Sottolano         The information in this section comes from the user's account profile and can only be changed by CAMU - please call 866-529-1890         First Name : Debra       Middle Name :       Last Name : Sottolano       HCS User ID : dls20                                                            |       |
| Primary Organization : NYSDOH ISHSG Important instructions for filling out this form: (1) Be sure to enter all information for required fields in both the Business and Emergency sections on this screen. (2) * Indicates required information.                                       | Primary Organization : NYSDOH 15HSG<br>Important instructions for filling out this form:<br>(1) Be sure to enter all information for required fields in both the Business and Emergency sections on this screen.<br>(2) * Indicates required information.                                                                                       |       |
| Business Contact Information     Emergency Contact Information     Profession Information     MFA       Viewable by all users     Address 1 * 875 Central Avenue     Address 2     Image: City * Albany       City * Albany     State * NY                                             | Business Contact Information       Emergency Contact Information       Profession Information       MFA         Do you want your coordinator to be able to update this information? (default is yes) <ul> <li>Yes</li> <li>No</li> </ul> In the event of an emergency (Drill or Notification) we will attempt to contact you at all six numbers |       |
| Zip Code* 12206     Country* USA       Phone * 518-408-1383     Extension       Type* land line     Y       Phone 518-376-0180     Extension                                                                                                    | Phone 1 is called first, Phone2 is called second, then Phone3.       Business Hours     Non-Business Hours       (8 AM - 5 PM, Monday to Friday)     (5 PM - 8 AM, Monday to Friday and Weekends)       Phone 1 * 518-376-0180     Type* mobile device V   Phone 1 518-376-0180 Type mobile device V                                            |       |
| Fax * 518-402-1010 Email * debra.sottolano@health.ny.gov Submit Reset                                                                                                    | Phone 2     518-408-5183     Type [land line     Phone 2     518-798-2840     Type [land line       Phone 3     518-408-5163     Type [land line     Phone 3     Type [Please Pick       Fax *     518-402-1010     Fax [518-402-1010                                                                                                    |       |
|                                                                                                    | Email * debra.sottolano@health.ny.gov     Email disottolano@gmail.com       NOTE : SMS messages can only be sent to mobile phones. Your normal billing rates will apply.       SMS Number                                                                                                    |       |

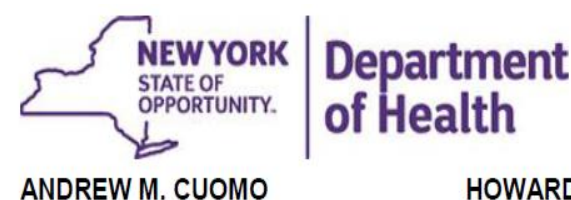

Governor

HOWARD A. ZUCKER, M.D., J.D. Acting Commissioner SALLY DRESLIN, M.S., R.N. Executive Deputy Commissioner

March 19, 2015

DAL# 15-02 Required Roles within the Health Commerce System (HCS)

Dear Administrator:

Please be reminded that 18 NYCRR §487.12 (k), §488.12(m) and §490.12(k) require that adult care facility (ACF) operators obtain Health Commerce System (HCS) accounts and access these accounts regularly. In addition, operators must ensure that that there are sufficient and knowledgeable staff designated as HCS users, and that staff are assigned to the various HCS roles, to receive information and ensure rapid response to requests for information by the State and/or local Department of Health. The following roles (described in attachment 1), are required to be populated within the HCS by at least one person for each facility:

- 1) Operator
- 2) Administrator
- 3) Health Commerce System Coordinator (Health Provider Network Coordinator)
- 4) Financial Data Submitter
- 5) Emergency Response Coordinator
- 6) eFINDS Reporting Administrator
- 7) Criminal History Record Check (CHRC) Authorized Person

The following roles, although not required by regulation, are highly recommended to be populated:

- 1) Data Reporter
- 2) Financial Reporter
- 3) eFINDS Reporter
- 4) Electronic Plan of Correction (ePOC) Editor

Facilities not having a designated *HCS Coordinator* must first request a Coordinator or Director level account by contacting Fikile Mahlangu or Dot Persico at 518-408-1133. This request will generate documentation which must be completed, notarized and mailed back to the Department's Commerce Account Management Unit (CAMU). As soon as the facility has <u>at</u> <u>least</u> one *HCS Coordinator* designated, that Coordinator can then place other HCS users within the organization into the required and recommended roles identified above.

Facilities are also required to ensure that up to date or current emergency contact information is available to the Department through the HCS. Coordinators can use the 'Communications Directory Coordinator's Update Tool' to update the contact/emergency information for their organization (a "24 by 7 Facility Contact"), and for individual users. Note

Empire State Plaza, Corning Tower, Albany, NY 12237 | health.ny.gov

that all information entered using the 'Communications Directory Coordinator's Update Tool' **must be validated every 90 days**.

Questions regarding *Director* or *Health Commerce Coordinator* roles can be directed to Fikile Mahlangu or Dot Persico at 518-408-1133. Questions concerning user level accounts or emergency contact updates, can be directed to the Commerce Accounts Management Unit (CAMU) at 1-866-529-1890 option 1 (M-F 8:00 am-4:45 pm). Coordinators may also access the attached User Guide (also found <u>https://apps.health.ny.gov/pub/ctrldocs/paperless\_edoc2.pdf</u> for instructions on new account requests).

Thank you for your prompt attention to this matter and for your continuing efforts to serve our vulnerable populations.

Sincerely,

Northeri a.1

Valerie A. Deetz, Director Division of Adult Care Facility and Assisted Living Surveillance & Community Transitions Programs

# Criminal History Record Check (CHRC) Authorized Person (AP)

Authorized Persons (AP) are the only individuals authorized to submit background checks. APs are assigned by the Agency Representative (AR). ARs are individuals in the HCS administrator role. The CHRC requirement is that there be at least two persons assigned as "Authorized Persons" or "APs" at all times. However, some larger residences/organizations may wish to have a higher minimum.

### How does a facility assign Authorized Persons (AP)?

- 1) From left hand side of the homepage, click on "CHRC" (add to your applications if not shown)
- 2) Click on Manage AP assignments
- 3) Check that an individual is an AP and save
- 4) This adds the individual's access to CHRC information
- 5) A new AP will be required to attest of their AP status when accessing system for the first time

## WHAT DO YOU WANT TO

DO?

- <u>Submit employee</u>
- Terminate employees
- Open CHRC Document Viewer
- <u>Schedule fingerprint</u> <u>appointment</u>
- Fingerprint vendor main site
- Manage AP assignments
- <u>View my account access</u>
- Background check consent form
- Contact CHRC

# Reminder: LHCSAs should have a CHRC AP set up and ACFs should have their own distinct CHRC AP for new employee screenings.

#### *Note from DOH:*

"Please remind providers that CHRC checks are required by law and that facilities must complete those checks before allowing direct care staff to be providing services unsupervised. Some of these facilities are newly licensed and should immediately take the appropriate action to rectify and populate these roles."

# **Does your HCS Role Assignment Look Like This?**

| Primary ID: xxx-x-xxx |                     | Seconda<br>xxxxxxxx | Secondary ID:<br>xxxxxxx |  |  |
|-----------------------|---------------------|---------------------|--------------------------|--|--|
| Name                  | XXXXXXXXXXXXXXXX    |                     |                          |  |  |
| Addr. Line 1          | xx xxxxxxxx xxx     |                     |                          |  |  |
| Addr. Line 2          | XXXXXXX             |                     |                          |  |  |
| Town or City          | xxxxxx xxx County   |                     |                          |  |  |
| State or              | NIX                 | Postal              |                          |  |  |
| Province              |                     | Code                | XXXXX                    |  |  |
| Country               | USA                 |                     |                          |  |  |
| Phone                 | <b>XXX-XXX-XXXX</b> | Fax                 | xxx-xxx-xxxx             |  |  |

# **Optimal ACF/ALR/ALP HCS Role Assignment Listing**

#### Emergency Office Roles (Any Time)

| Info       |
|------------|
| Info       |
| Info       |
| Info       |
| Info       |
| Info       |
| Info       |
| Info       |
| Info       |
| Info       |
| Info       |
| Info       |
| Info       |
| Info       |
| Unassigned |
|            |
|            |
| Info       |
| Info       |
|            |

| Order Official Prescriptions   | Unassigned |
|--------------------------------|------------|
| POC Editor                     |            |
| Plant Manager                  |            |
| <u>UAS-15</u>                  | Info       |
| <u>UAS-20</u>                  | Unassigned |
| <u>UAS-30</u>                  | Info       |
|                                | Info       |
| UAS-45 ALLPS OMIN              | Info       |
| UAS-50                         | Info       |
| <u>UAS-NY</u>                  | Info       |
| UAS-NY IT                      | Unassigned |
| eFINDS Data Reporter           | Info       |
| eFINDS Reporting Administrator | Info       |

To update 24/7 Contact use Coordinator's Update Tool then Organizational Offices & Emergency Offices and edit.

| HCS                                  |          |               |                        |                            | 🕈 Home 👻 | 💄 My Content 👻 | 🖨 Print             | <b>Q</b> Search | 🖨 Help 🕶 |
|--------------------------------------|----------|---------------|------------------------|----------------------------|----------|----------------|---------------------|-----------------|----------|
| Health Commerce System               |          |               | Coordinato             | r's Update Tool            |          |                |                     |                 |          |
| Main Page                            | Location | Manage People | Organizational Offices | Manage Role<br>Assignments | Rep      | orts           | Add a<br>New Person |                 |          |
| Form Name:<br>Organizational Offices |          |               |                        |                            |          |                |                     |                 |          |
|                                      |          |               |                        |                            |          |                |                     |                 |          |

Emergency Offices

| Organization x | xxxxx HFA            | 24 by 7 Facility Contact |             |  |  |  |
|----------------|----------------------|--------------------------|-------------|--|--|--|
| Address Line 1 | XX XXXXXX XXXX       |                          |             |  |  |  |
| Address Line 2 |                      |                          |             |  |  |  |
| City/Town      |                      |                          |             |  |  |  |
| State/Province | NY Postal Code Xxxxx |                          |             |  |  |  |
| Country        | USA                  |                          |             |  |  |  |
| E-mail         | xxxxxx@company.com   |                          |             |  |  |  |
| Phone          | xxx-xxx-xxxx         | x <b>Extension</b> xxxx  |             |  |  |  |
| Fax            | xxx-xxx-xxxx         | Last Updated             | Nov 20 2013 |  |  |  |

Business Offices